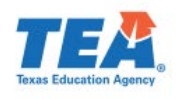

### Visite la página TexasAssessment.gov

Para saber más acerca del desempeño de su hijo en la prueba STAAR y de cómo puede ofrecer ayuda adicional en casa.

# Siga ESTOS \_\_**4 PASOS SENCILLOS** para...

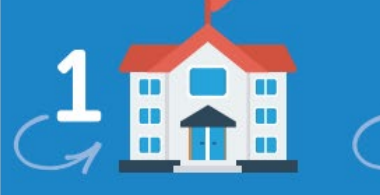

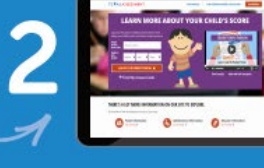

Antes de que termine el año escolar, obtenga el **Código de Acceso de STAAR** de su hijo a través de su escuela o del distrito.

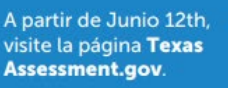

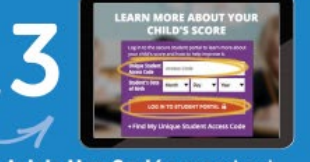

INICIAR UNA

SESIÓN Y

APRENDER

Inicie Una Sesión usando el Código de Acceso de su hijo o use la Herramienta de Búsqueda del Código de Acceso en TexasAssessment.gov.

Aprenda Más acerca del desempeño de su hijo, incluyendo cómo contestó las preguntas y de qué forma puede ofrecerle ayuda adicional en casa.

### **OBTENGA SU CÓDIGO**

## Visite TexasAssessment.gov

Código de Acceso

#### **COMO PADRES, USTEDES SON COMPAÑEROS ESENCIALES EN EL ÉXITO DE SU HIJO.** La Agencia de Educación de Texas tiene el compromiso de asegurarse de que usted esté informado y tenga una imagen clara del progreso de su hijo. Siga estos 4 pasos para Iniciar Una Sesión y Aprender Más.

## 2 métodos para obtener su código:

# **EPISD Portal de padres**

1. Inicie sesión en el EPISD Portal de padres <u>https://teams.episd.org/selfserve/EntryPointHomeA</u> <u>ction.do?parent=true</u>

- 2. Haga clic en la última pestaña "Student Tools"
- 3. Seleccione la opción de "Student Profile"

| ly Students Attendance Report Cards Progress Reports Limit Teacher Edit           | Contect Info Notifications Inansfor Request CCRP Internet Use Agreement Student Tools |
|-----------------------------------------------------------------------------------|---------------------------------------------------------------------------------------|
| El Paso ISD 🛛 🕷 Tools Home                                                        | 🖗 Sign Out                                                                            |
| Student Tools Hello flabries D: Charvest Below is a list of student portal items. |                                                                                       |
| Class Schedule                                                                    | 🚿 Student Transfer Request System                                                     |
| View Student Online Registration Forms                                            | ➔ Go to Transfer System                                                               |
| Otudant Durfle                                                                    | + Create a Transfer Request                                                           |
|                                                                                   | Q View Submitted Requests                                                             |
| Volunteer for Online Registration Support                                         |                                                                                       |

4. La columna final "TEA STAAR Code" contiene su Código de Acceso

# Herramienta de Búsqueda TexasAssessment.gov

1. Visite TexasAssessment.gov y haga clic en "En Español"

2. Haga clic en "Buscar mi código de acceso" en el recuadro morado.

3. Ingrese el nombre de su hijo, el número de seguro social o numero S, y la fecha de nacimiento

| Nombre del estudiante<br>SSN o Nuimero S<br>¿Qué es un Nuimero S? |                       |           |              |
|-------------------------------------------------------------------|-----------------------|-----------|--------------|
| SSN o Nuimero S                                                   | Nombre del estudiante |           |              |
| SSN o Nuimero S                                                   |                       |           |              |
| /Qué es un Nulmero S?                                             | SSN o Nuimero S       |           |              |
|                                                                   |                       | ¿Qué es u | n Nuimero S? |

4. Haga clic en "Ir" para ver el código de su hijo. Oprime "Ir" otra vez para entrar el portal seguro.